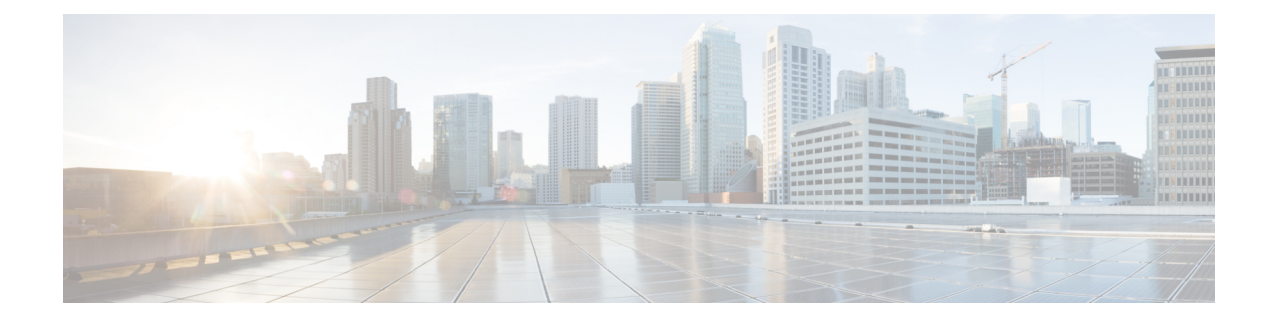

# **Digest Authentication for SIP Phones Setup**

This chapter provides information about digest authentication for SIP phones setup. For additional information on how digest authentication works for phones that are running SIP, see Digest Authentication.

When you enable digest authentication for a phone, Unified Communications Manager challenges all requests except keepalive messages for phones that are running SIP. Unified Communications Manager uses the digest credentials for the end user, as configured in the **End User Configuration** window, to validate the credentials that the phone offers.

If the phone supports extension mobility, Unified Communications Manager uses the digest credentials for the extension mobility end user, as configured in the **End User Configuration** window, when the extension mobility user logs in.

For information about configuring digest authentication for non-Cisco phones that are running SIP, refer to Appendix C in the *Cisco Unified Communications Manager Administration Guide*.

- Enable Digest Authentication in Phone Security Profile, on page 1
- Configure SIP Station Realm, on page 2
- Assign Digest Credentials to Phone User, on page 2
- End User Digest Credential Settings, on page 3
- Assign Digest Authentication to the Phone, on page 3

### **Enable Digest Authentication in Phone Security Profile**

Use this procedure to enable digest authentication for a phone through the Phone Security Profile.

#### Procedure

- Step 1From Cisco Unified CM Administration, choose System > Security > Phone Security Profile.
- **Step 2** Click **Find** and choose the phone security profile that is associated to the phone.
- **Step 3** Check the **Enable Digest Authentication** check box.
- Step 4 Click Save.

### **Configure SIP Station Realm**

Assign the string that Cisco Unified Communications Manager uses in the Realm field when challenging a SIP phone in the response to a 401 Unauthorized message. This applies when the phone is configured for digest authentication.

Note The default string for this service parameter is comsipline.

Procedure

| Step 1 | In Unified Communications Manager, choose System > Service Parameters.                                                                                          |  |  |
|--------|----------------------------------------------------------------------------------------------------|--|--|
| Step 2 | From the Server drop-down list, choose a node where you activated the Cisco CallManager service.                                                                |  |  |
| Step 3 | From the <b>Service</b> drop-down list, choose the Cisco CallManager service. Verify that the word "Active" displays next to the service name.                  |  |  |
| Step 4 | Update the <b>SIP Realm Station</b> parameter, as described in the help. To display help for the parameter, click the question mark or the parameter name link. |  |  |
| Step 5 | Click Save.                                                                                                    |  |  |

## **Assign Digest Credentials to Phone User**

Use this procedure to assign digest credentials to the end user whom owns the phone. The credentials will be used by the phone to authenticate.

#### Procedure

| Step 1 | From Cisco Unifi | d CM Administration | , choose User | Management > | > End User |
|--------|------------------|---------------------|---------------|--------------|------------|
|--------|------------------|---------------------|---------------|--------------|------------|

- **Step 2** Click **Find** and choose the end user who owns the phone.
- **Step 3** Enter the credentials in the following fields:
  - · Digest Credentials
  - Confirm Digest Credentials

Step 4 Click Save.

### **End User Digest Credential Settings**

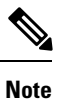

To view the digest credentials details, navigate to Cisco Unified Communications Manager Administration, choose User Management > End User and click the User ID and the End User Configuration window appears. The digest credentials are available in the User Information pane of the End User Configuration window.

#### **Table 1: Digest Credentials**

| Setting                    | Description                                                                                        |
|----------------------------|----------------------------------------------------------------------------------------------------|
| Digest Credentials         | Enter a string of alphanumeric characters.                                                         |
| Confirm Digest Credentials | To confirm that you entered the digest credentials correctly, enter the credentials in this field. |

### **Assign Digest Authentication to the Phone**

Use this procedure to associate the digest user and digest authentication-enabled security profile to the phone.

#### Procedure

| Step 1 | From Cisco Unified CM Administration, choose <b>Device &gt; Phone</b> .                                                                                      |  |  |  |
|--------|----------------------------------------------------------------------------------------------------|--|--|--|
| Step 2 | Click Find and choose the phone for which you want to assign digest authentication.                                                                          |  |  |  |
| Step 3 | From the Digest User drop-down list, assign the end user for whom you assigned digest credentials.                                                           |  |  |  |
| Step 4 | Make sure that the phone security profile for which you enabled digest authentication is assigned through the <b>Device Security Profile</b> drop-down list. |  |  |  |
| Step 5 | Click Save.                                                                                                    |  |  |  |
| Step 6 | Click Reset.                                                                                                    |  |  |  |
|        | After you associate the end user with the phone, save the configuration and reset the phone.                                                                 |  |  |  |